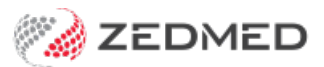

## Top up ZedSMS credits

Last Modified on 11/10/2024 3:41 pm AEDT

Top up your ZedSMS credits or set automatic top-ups using Zedmed Message Centre.

## **Purchase Credits**

ZedSMS credits are purchased from the Purchase Credit page. Credits are purchased in bundles of 1000 or 10,000, and the price per message is lower for the larger bundle.

To top up your credits:

- 1. Open a web browser.
- 2. Go to https://messagecentre.com.au/.

We recommend adding this link to your favourites/bookmarks.

3. Enter your username and password.

This is your Message Centre username and password.

- 4. Select Login.
- 5. Select the Purchase Credit menu.
- 6. Select the Quantity (number of bundles) from the drop-down.
- 7. Select Pay Now.

| 🧭 ZEDMED            | and a                                 |                                   |                | Zedm            | ed Test Team Zedmed Te 👻 |  |
|---------------------|---------------------------------------|-----------------------------------|----------------|-----------------|--------------------------|--|
| 🖶 Dashboard         | Purchase S                            | MS & MMS Croc                     | li+            |                 |                          |  |
| 🗮 List Management 🔹 | Dashboard / Purchase SMS & MMS Credit |                                   |                |                 |                          |  |
| 🐏 Purchase Credit   | -                                     |                                   |                |                 |                          |  |
| ♀ Quick Message ▼   | Credit Paol                           | (2085                             |                |                 |                          |  |
| ව Credit History    |                                       | (dges                             |                |                 |                          |  |
| 🞢 External Reports  | Select any combina                    | tion of bundles below and securel | y checkout     |                 |                          |  |
| 🔅 Settings 🗸 🔻      | Туре                                  | Message Bundles                   | Per Unit Price | Select Quantity | ltem Cost                |  |
| a, Logout           | SMS                                   | 1000                              | \$0.095        | 3 💙             | \$285.00                 |  |
|                     | SMS                                   | 10000                             | \$0.070        | 0 🗸             | \$0.00                   |  |
|                     |                                       |                                   |                | Subtotal        | \$285.00                 |  |
|                     |                                       |                                   |                | GST             | \$28.50                  |  |
|                     |                                       |                                   |                | Total:          | \$313.50                 |  |
|                     |                                       |                                   |                | Pav Now         |                          |  |
|                     |                                       |                                   |                |                 |                          |  |

The Payment Page will open.

- 8. Enter your Customer Details and Credit Card Details.
- 9. Select PAY NOW.

| Transaction<br>Merchant Details                        | Payment<br>Purchase Amount             | \$313.50 (SAUD  |
|--------------------------------------------------------|----------------------------------------|-----------------|
| ZEDMED                                                 | Credit Card Details                    | VISA 🌒          |
| ZEDMED PTY LTD<br>eWAY - your online payment gateway   | Card Number                            |                 |
| Customer Details                                       | Expiry Date                            |                 |
| Zedmed Test Team                                       | Month • 2022                           | ~               |
| Zedmed Test Team                                       | CCV Last 3 digits<br>of your credit of | on back<br>card |
| @zedmed.com.au                                         |                                        |                 |
| Q Address                                              | Cancel                                 | PAY NOW         |
| City                                                   |                                        |                 |
| Australia                                              |                                        |                 |
| ACT   Postcode                                         |                                        |                 |
| C > Phone #                                            |                                        |                 |
| Product Invoice Information                            |                                        |                 |
| Invoice Number 11901<br>Invoice Description SMS x 3000 |                                        |                 |

A **Finalise Transaction** confirmation will display, and a paid invoice confirmation will be sent out from Zedmed.

## Auto top-ups

Set up automatic SMS credit top-ups using the Settings page.

To enable auto top-ups:

- 1. Select Settings>Billing/Recharge Settings.
- 2. Set the switch from  ${\rm OFF}$  to  ${\rm ON}.$
- 3. Enter the credits threshold the top-up will trigger at.
- 4. Select the SMS package (1000 or 10,000) the top-up should use.
- 5. Select Save.
- 6. Enter the credit card information to be used for the top-up.
- 7. Select Save.

| 🧭 ZEDMED                  |                                                                          | Zedmed Test Team Zedmed Te 👻 💪 |  |  |  |  |
|---------------------------|--------------------------------------------------------------------------|--------------------------------|--|--|--|--|
| A Dashboard               | Billing/Pecharge Settings                                                |                                |  |  |  |  |
| 🗮 List Management 🔹 🔻     | Diffi 18/ NECI Idi 8E DELLI 185<br>Dashboard / Billing/Recharge Settings |                                |  |  |  |  |
| Purchase Credit           |                                                                          |                                |  |  |  |  |
| ♀ Quick Message ▼         | Balance Auto Top L                                                       | o and Notifications            |  |  |  |  |
| Credit History            |                                                                          |                                |  |  |  |  |
| M External Reports        | Automatically top up my                                                  | OFF                            |  |  |  |  |
| Settings 🔻                | account                                                                  |                                |  |  |  |  |
| Billing/Recharge Settings | Top up my account when my                                                | 0                              |  |  |  |  |
| 4 Logout                  | balance goes below                                                       |                                |  |  |  |  |
|                           | SMS Plan                                                                 | Select SMS Package 🗸           |  |  |  |  |
|                           |                                                                          |                                |  |  |  |  |
|                           | MMS Plan                                                                 | Select MMS Package             |  |  |  |  |
|                           |                                                                          | Save                           |  |  |  |  |
|                           |                                                                          |                                |  |  |  |  |
|                           | Enter Card Details 🚍                                                     |                                |  |  |  |  |
|                           |                                                                          |                                |  |  |  |  |
|                           | Name on Card                                                             | Card Holder's Name             |  |  |  |  |
|                           | Card Number                                                              | Debit/Credit Card Number       |  |  |  |  |
|                           |                                                                          |                                |  |  |  |  |
| <                         | Expiry Date                                                              | 1                              |  |  |  |  |